# 『CatOS を実行した Catalyst シリーズスイッチ での MST(802.1s)/RSTP(802.1w)設定』

# 内容

 概要

 はじめに

 表記法

 前提条件

 使用するコンポーネント

 MST の設定

 基本設定

 MST の調整

 MST 動作の検証

 MST のトラブルシューティング

 関連情報

## 概要

この文書では、Catalyst 4000/6000/6500シリーズ スイッチでのMultiple Spanning Tree (MST) (802.1s) の設定方法について説明します。CatOSソフトウェア リリース7.1に初めて統合された この機能によって、システム管理者は、Multiple Spanning Tree Instance(MSTI) を使用してスイ ッチ上でVLAN(仮想LAN)をグループ化できるようになりました。

統合 IOS が稼働している場合、設定の参考として次のドキュメントを参照してください。

#### • <u>STP および IEEE 802.1s MST の設定</u>

MST設定では、各インスタンスが、MST領域内の他のインスタンスと関係なく、独立して実行されます。インスタンス0は、Internal Spanning Tree (IST;内部スパニングツリー)として予約されており、他のスパニングツリー プロトコルおよび他のMST領域との通信に使用されます。ループフリーのトポロジーを保持するために、境界ポート(MST領域のエッジにあるポート)はすべて、フォワーディングおよびブロッキングなどのスパニングツリー ステートをISTからコピーします。

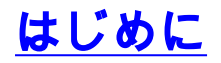

ドキュメント表記の詳細は、『<u>シスコ テクニカル ティップスの表記法</u>』を参照してください。

### <u>前提条件</u>

このドキュメントに関しては個別の前提条件はありません。

## <u>使用するコンポーネント</u>

このドキュメントの情報は、次のソフトウェアとハードウェアのバージョンに基づくものです。

- Cisco Catalyst 4000、6000、および6500シリーズ スイッチ
- CatOS ソフトウェア リリース 7.1

このマニュアルの情報は、特定のラボ環境に置かれたデバイスに基づいて作成されました。この ドキュメントで使用するすべてのデバイスは、初期(デフォルト)設定の状態から起動していま す。実稼動中のネットワークで作業をしている場合、実際にコマンドを使用する前に、その潜在 的な影響について理解しておく必要があります。

# <u>MST の設定</u>

ここでは、Catalyst 4000/6000/6500シリーズ スイッチ上でのMSTの基本設定に必要なコマンドに ついて説明します。基本設定以外のコマンドの説明については、以降のMSTの詳細設定を参照し てください。

#### 基本設定

手順は以下のとおりです。

- 1. スイッチ上で MSTをイネーブルに設定します。set spantree mode mstコマンドを使用して 、スイッチのスパニングツリー モードをMSTに設定します。注:MSTを無効にするには、 Per-VLAN Spanning-Tree +(PVST+)などの別のSTPを設定する必要があります。
- VLANとインスタンスのマッピングを定義します。set spantree MST<instance> vlan <vlans>コマンドを使用して、VLANをインスタンスにマップします。たとえば、コマンド set spantree MST 10 vlan 1-10,20を入力して、VLAN 1を10に、VLAN 20をインスタンス 10に設定します。デフォルトでは、すべてのVLANがインスタンス0にマッピングされます 。注:VLANをインスタンスにマッピングしても、設定がコミットされるまで影響はありま せん。
- MSTのコンフィギュレーション名およびリビジョンを定義します。set spantree MST configuration name name と set spantree MST configuration revision number コマン ドを使用して、コンフィギュレーションとリビジョンを設定します。注:インスタンス 1~15は、MST領域内だけで動作します。MST領域の境界では、MSTはISTからポート ステ ートをコピーします。ISTは、PVST+およびCSTなどの他のスパニングツリー プロトコル 、および他のMST領域と通信し、ループフリー トポロジーを保持します。MSTがイネーブ ルである複数のスイッチは、VLANとISTのマッピング、MSTコンフィギュレーション名、 およびMSTリビジョンがそれぞれ一致した場合にかぎり、MST領域を形成します。いずれか が一致しない場合、そのポートは境界ポートとしてフラグ付けされます。
- 4. MSTコンフィギュレーションを確定し、スイッチに適用します。set spantree MST config

commitコマンドを使用して、MSTコンフィギュレーションを確定します。注:最後の確定 後に行った変更をすべて取り消す場合には、set spantree MST rollbackコマンドを使用して すべての変更を元に戻すことができます。他のユーザが別のセッションでMSTコンフィギュ レーションを変更した場合、これらの変更をクリアするには、set spantree MST rollback forceコマンドを使用します。

#### <u>MST の調整</u>

Catalystスイッチ上でMSTを詳細に設定するには、次のコマンドを使用します。

<u>MSTインスタンスごとのプライオリティの設定</u>

MSTの各インスタンスは、スイッチ上の他のインスタンスとは個別に実行されるので、各インス タンスに異なるプライオリティを設定したり、インスタンスごとにMST領域のルートを変更する ことができます。

インスタンスにスパニングツリーのプライオリティを設定するには、set spantree priority <priority> MST<instance>コマンドを使用します。

#### <u>特定ポートのパス コストの設定</u>

各ポートについて、MSTはそのポートの標準コストを使用するか、または set spantree portinstancecost mod/port cost <cost>MST<instance>コマンドを使用して異なるコストを設定す ることができます。このコマンドにより、リンクの代替パス コストを指定し、その代替パス コス トを使用するインスタンスを指定できます。

<u>特定ポートのポート プライオリティの設定</u>

各ポートについて、MSTはそのポートの標準プライオリティを使用するか、または set spantree portinstancepriority mod/port <priority>MST<instance>コマンドを使用して異なるプライオリティを設定することができます。このコマンドにより、ポートの代替プライオリティを指定し、その代替プライオリティを使用するインスタンスを指定できます。

#### ポートのリンク タイプの設定

set spantree MST link-type mod/port <link-type>コマンドを使用して、次のいずれかの方法でリンク タイプを設定できます。

- Auto スイッチはMSTのリンク タイプを自動検出します。
- Point-to-point 他のデバイスへのポイントツーポイント リンクを使用します。たとえば、他のCatalystスイッチへの10ギガビット リンクを設定します。
- Shared 複数のデバイスで使用できる共有セグメントをリンクとして設定します。
   たとえば、10 Mbハブによるリンクなどです。

#### <u>MST 動作の検証</u>

ここでは、設定が正しく動作しているかどうかを確認するためのコマンドについて説明します。 これらのコマンドの出力例は、トラブルシューティングの項目を参照してください。 出力インタープリタがサポートしている show コマンドを使用して、コマンド出力を分析します。

- show spantree MST<instance><active> インスタンスのMST情報を確認できます。キーワードとして"active"を指定すると、指定したインスタンスのアクティブポートの情報だけが表示されます。
- show spantree MST mod/port MST実行時の指定ポートのスパニングツリー ステート情報を 確認できます。
- show spantree MST configuration スイッチのMSTコンフィギュレーションに関する情報を 確認できます。
- show spantree summary MST MSTの動作概要をすばやく確認できます。
- show spantree statistics MST mod/port <instance> 指定ポートのMST動作に関する統計およびその他の情報が表示されます。

## <u>MST のトラブルシューティング</u>

MSTの動作確認にリストアップされているコマンドを使用すると、スイッチのMSTステータスに 関する重要な情報を得ることができます。ここでは、トラブルシューティングに役立つように、 これらのコマンドの出力における重要な情報に焦点をあて、その意味を示します。

#### Show spantree MST instance active

| Tank> ( | enable) <b>show</b>                                                         | spantre | ee MST 0 ac              | tive    |                                                    |  |
|---------|-----------------------------------------------------------------------------|---------|--------------------------|---------|----------------------------------------------------|--|
| Spannin | ng tree mode                                                                |         | MST                      |         |                                                    |  |
| Instanc | e                                                                           |         | (                        | )       |                                                    |  |
| VLANs M | lapped:                                                                     |         | 2-4094                   |         |                                                    |  |
| ! Th    | nese are the                                                                | VLANs m | apped to th              | nis ins | stance. Designated Root 00-03-6c-aa-14-01          |  |
| ! Th    | is is the ro                                                                | ot for  | the instand              | ce. Des | signated Root Priority 32768 (root priority:       |  |
| 32768,  | 32768, sys ID ext: 0) Designated Root Cost 2000000 Designated Root Port 4/1 |         |                          |         |                                                    |  |
| ! In    | dicates the                                                                 | root po | <mark>rt.</mark> Root Ma | ax Age  | 20 sec Hello Time 2 sec Forward Delay 15 sec IST   |  |
| Master  | ID MAC ADDR                                                                 | 00-05-0 | 0-a9-f4-00               |         |                                                    |  |
| ! IS    | ST only. This                                                               | indica  | tes the mas              | ster sv | witch. IST Master ID Priority 32768 IST Master     |  |
| Path Co | st 0 Remaini                                                                | ng Hops | 20 Bridge                | ID MAC  | C ADDR 00-05-00-a9-f4-00 Bridge ID Priority 32768  |  |
| (bridge | e priority: 3                                                               | 2768, s | ys ID ext:               | 0) Bri  | idge Max Age 20 sec Hello Time 2 sec Forward Delay |  |
| 15 sec  | Max Hops 20 3                                                               | Port :  | State                    | Role    | e Cost Prio Type                                   |  |
|         |                                                                             |         |                          |         |                                                    |  |
| 4/1     | forwarding                                                                  | DESG    | 2000000                  | 32      | P2P, Boundary(STP)                                 |  |
| 4/2     | forwarding                                                                  | ROOT    | 2000000                  | 32      | Shared, Boundary(STP)                              |  |
| 4/4     | forwarding                                                                  | DESG    | 2000000                  | 32      | Shared                                             |  |
| 4/11    | forwarding                                                                  | DESG    | 2000000                  | 32      | P2P                                                |  |
| 15/1    | forwarding                                                                  | DESG    | 20000                    | 32      | P2P, Edge                                          |  |
| 16/1    | forwarding                                                                  | DESG    | 20000                    | 32      | P2P, Edge                                          |  |
|         |                                                                             |         |                          |         |                                                    |  |

!--- State identifies the spanning-tree state of this port. !--- Role indicates the role of this port. !--- Cost displays the path cost for this port. !--- Prio indicates this port's priority. !--- Type displays what kind of segment is connected to this port.

show spantree MST mod/portshow spantree MST mod/portコマンドの出力には、ポートの概要、ポート設定、およびそのポート上でアクティブになっているすべてのMSTインスタンスが表示されます。

Console> (enable) show spantree MST 4/2 Edge Port: No, (Configured) Default !--- The edge port in MST is enabled or disabled with the !--- set spantree portfast mod/port enable/disable command.

Link Type: Shared, (Configured) Auto Port Guard: Default Boundary: Yes (STP)

| Inst | State      | Role | Cost    | Prio | VLANs |
|------|------------|------|---------|------|-------|
|      |            |      |         |      |       |
| 0    | forwarding | ROOT | 2000000 | 32   | None  |
| 1    | forwarding | BDRY | 2000000 | 32   | 1     |
|      |            |      |         |      |       |

ネットワークのごく最近の変更などにより、ポートが境界ポートとして誤って表示された場合には、set spantree MST mod/port redetect-protocolコマンドを使用して、このリンク上で 他のデバイスが使用しているスパニングツリー プロトコルをスイッチに再検出させることが できます。

#### show spantree MST configuration

Console> (enable) show spantree MST config

Current (NVRAM) MST Region Configuration:

!--- MST configuration is currently applied on the switch. Configuration Name: Test
Revision: 123
!--- Configuration name and revision must match on all switches to form !--- an MST region.
Instance VLANs ------ IST

```
2-4094
```

!--- IST is instance 0. It contains all the VLANs except VLAN 1. 1 1 !--- VLAN 1 is mapped into instance 1. 2 - 3 - !--- No other VLANs are mapped to any other instance. 4 - 5 - 6 - 7 - 8 - 9 - 10 - 11 - 12 - 13 - 14 - 15 -

#### Configuration (Not committed yet)

!--- The console identified modifies the MST configuration.

#### show spantree summary MSTこのコマンドの出力には、スイッチ上のMST動作の要約が表示 されます。

Console> (enable) **show spantree summary MST** MAC address reduction: disabled Root switch for MST instances: 1. Global loopguard is disabled on the switch. Global portfast is disabled on the switch. BPDU skewing detection disabled for the bridge. BPDU skewed for MST instances: none. Portfast bpdu-guard disabled for bridge. Portfast bpdu-filter disabled for bridge.

Summary of connected spanning tree ports by MST instances

Inst Blocking Listening Learning Forwarding STP Active

| 0 | 0 | 0                                                                                                    | 5                                                                                                    | 5                                                     |
|---|---|----------------------------------------------------------------------------------------------------|----------------------------------------------------------------------------------------------------|-------------------------------------------------------|
| 0 | 0 | 0                                                                                                    | 5                                                                                                    | 5                                                     |
| 0 | 0 | 0                                                                                                    | 0                                                                                                    | 0                                                     |
| 0 | 0 | 0                                                                                                    | 0                                                                                                    | 0                                                     |
| 0 | 0 | 0                                                                                                    | 0                                                                                                    | 0                                                     |
| 0 | 0 | 0                                                                                                    | 0                                                                                                    | 0                                                     |
| 0 | 0 | 0                                                                                                    | 0                                                                                                    | 0                                                     |
| 0 | 0 | 0                                                                                                    | 0                                                                                                    | 0                                                     |
| 0 | 0 | 0                                                                                                    | 0                                                                                                    | 0                                                     |
| 0 | 0 | 0                                                                                                    | 0                                                                                                    | 0                                                     |
| 0 | 0 | 0                                                                                                    | 0                                                                                                    | 0                                                     |
| 0 | 0 | 0                                                                                                    | 0                                                                                                    | 0                                                     |
| 0 | 0 | 0                                                                                                    | 0                                                                                                    | 0                                                     |
| 0 | 0 | 0                                                                                                    | 0                                                                                                    | 0                                                     |
| 0 | 0 | 0                                                                                                    | 0                                                                                                    | 0                                                     |
| 0 | 0 | 0                                                                                                    | 0                                                                                                    | 0                                                     |
|   |   | 0       0         0       0         0       0         0       0         0       0         0       0         0       0         0       0         0       0         0       0         0       0         0       0         0       0         0       0         0       0         0       0         0       0         0       0         0       0         0       0         0       0         0       0         0       0         0       0         0       0         0       0         0       0         0       0         0       0         0       0         0       0         0       0         0       0 | 0       0       0         0       0       0         0       0       0         0       0       0         0       0       0         0       0       0         0       0       0         0       0       0         0       0       0         0       0       0         0       0       0         0       0       0         0       0       0         0       0       0         0       0       0         0       0       0         0       0       0         0       0       0         0       0       0         0       0       0         0       0       0         0       0       0         0       0       0         0       0       0         0       0       0 | $\begin{array}{c ccccccccccccccccccccccccccccccccccc$ |

|       | Blocking | Listening | Learning | Forwarding | STP Active |
|-------|----------|-----------|----------|------------|------------|
|       |          |           |          |            |            |
| Total | 0        | 0         | 0        | 10         | 10         |

## • show spantree statistics mod/port MSTこのコマンドでは、指定したポート上のスパニングツ リーの動作を確認することができます。次の出力例では、一部の情報を強調表示しています

0

Console> (enable) **show spantree statistics 4/2 MST 0** Port 4/2 Instance 0

SpanningTree enabled for instance = 0

| BPDU-related            | parameters        |
|-------------------------|-------------------|
| port spanning tree      | enabled           |
| state                   | forwarding        |
| port_id                 | 0x80c2            |
| port number             | 0xc2              |
| path cost               | 200000            |
| message age (port/VLAN) | 4(20)             |
| designated_root         | 00-50-0f-43-cc-00 |
| designated_cost         | 150               |
| designated_bridge       | 00-30-71-4e-20-07 |
| designated_port         | 0x8046            |
| top_change_ack          | FALSE             |
| config_pending          | FALSE             |
| port_inconsistency      | none              |

PORT based information & statistics

#### config bpdu's xmitted (port/inst) 2(26851)

!--- Bridge Protocol Data Units (BPDUs) sent for this port and the total !--- for all ports
in the instance. config bpdu's received (port/inst) 1429(5190)

!--- BPDUs received for this port and the total for all !--- ports in the instance. tcn
bpdu's xmitted (port/inst) 1(193)

!--- Topology Change Notification: BPDUs sent on this port !--- and for all ports in the instance. tcn bpdu's received (port/inst) 0(61)

!--- Topology Change Notification: BPDUs received on this !--- port and for all ports in the instance. forward trans count 0 scp failure count 0 root inc trans count (port/inst) 0(0) inhibit loopguard FALSE loop inc trans count (port/inst) 0(0) Status of Port Timers forward delay timer INACTIVE forward delay timer value 0 message age timer ACTIVE message age timer value 4 topology change timer INACTIVE topology change timer value 0 hold timer INACTIVE hold timer value 0 delay root port timer INACTIVE delay root port timer value 0 delay root port timer restarted is FALSE VLAN based information & statistics spanningtree type ieee spanningtree multicast address 01-80-c2-00-00 bridge priority 32768 bridge mac address 00-05-00-a9-f4-00 bridge hello time 2 sec bridge forward delay 15(15) sec topology change initiator: 1/0

!--- This indicates the instigator of the last topology change. !--- 1/0 means this switch.
last topology change occurred: Fri Nov 16 2001, 04:14:01

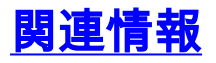

• Catalyst 4000シリーズ スイッチでのスパニングツリーの設定

- Catalyst 6000シリーズ スイッチでのスパニングツリーの設定
- <u>関連情報</u>
- ・<u>LAN 製品に関するサポート ページ</u>
- LAN スイッチング テクノロジーに関するサポート ページ
- ・<u>テクニカルサポート Cisco Systems</u>